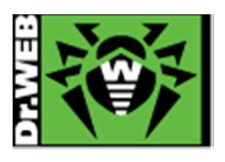

# Dr.Web Desktop Security Suite Dr.Web Anti-virus for Mac OS X Ver.10 インストールガイド

株式会社 Doctor Web Pacific

初版 : 2015/02/23 改訂 : 2015/05/25

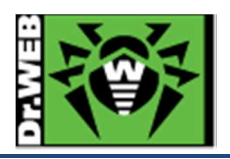

# 目次

| 1. | はじ  | じめに                           | . 3 |
|----|-----|-------------------------------|-----|
|    | 1.1 | ライセンス証書の受領                    | . 3 |
|    | 1.2 | ライセンス証書に含まれる内容                | . 3 |
| 2. | 前摂  | 是条件                           | . 3 |
| 3. | 準備  | ±<br>Ħ                        | . 4 |
|    | 3.1 | インストール環境の確認                   | . 4 |
|    | 3.2 | ファイル                          | . 4 |
| 4. | イン  | マストール                         | . 5 |
| 5. | イン  | マストール後の Dr.Web Anti-Virus の確認 | 11  |
|    | 5.1 | Dr.Web Anti-Virus 常駐アイコンの確認   | 11  |
|    | 5.2 | Dr.Web Anti-Virus の動作状態の確認    | 11  |
| 6. | ケー  | -ススタディ                        | 12  |
|    | 6.1 | Dr.Web Anti-Virus バージョンの確認    | 12  |
|    | 6.2 | ライセンス更新                       | 13  |
|    | 6.3 | 集中管理モードでの使用                   | 17  |

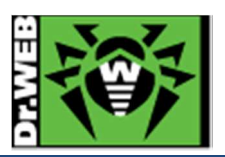

この度は、株式会社 Doctor Web Pacificの製品をご購入いただき、誠にありがとうございます。本ガイドは、初めて弊 社製品をご利用いただくお客様向けに、弊社アンチウイルスソフトウェア(Dr.Web Anti-virus for Mac OS X)をインス トールいただくための手順を説明する資料となります。なお、詳細な機能や操作の説明に関しましては、製品マニュア ルをご参照ください。

- 1. はじめに
- 1.1 ライセンス証書の受領

ライセンス証書は、Doctor Web Pacific(以下、DWP)または、DWP パートナー企業より、電子メールか郵送もしく はその両方の方法で、お客様へ送付いたします。

#### 1.2 ライセンス証書に含まれる内容

ライセンス証書には、以下のライセンスに関する情報が記載されておりますので、大切に保管してください。

- ➢ customer(お客様情報)
- ▶ product(購入製品名)
- ▶ serial number(製品用キーコード)
- > license term(ライセンス期間)
- protected objects (購入ライセンス数)
- 2. 前提条件

本書は、下記の前提にて作成しております。

- ▶ スタンドアロンモードでの利用
  - ※ お持ちのライセンスによっては、Dr.Web Enterprise Security Suite のサーバーの Agent として、集中管理モードで使用することも可能です。集中管理モードで使用する場合、別途 Enterprise Security Suite サーバー バージョン 10(以下、ESS10 サーバー)の構築が必要です。

また、下記環境での動作を確認の上作成しております。

- ▶ OS : Mac OS X (10.7.5)
- ブラウザ : Safari (6.1.5)

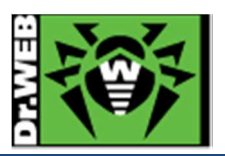

#### 3. 準備

#### 3.1 インストール環境の確認

他のアンチウイルスソフトウェアのアンインストール
 Dr.Web Anti-virus for Mac OS X バージョン 10(以下、Dr.Web Anti-Virus)のインストールを実行される前に、インストール対象の PC に他のアンチウイルスソフトウェア(異なるバージョンの Dr.Web 製品含む)がインストールされていなことをご確認ください。
 他のアンチウイルスソフトウェアがインストールされている場合、完全に削除(アンインストール)を実施後、Dr.Web Anti-Virus バージョン 10 のインストールを実行してください。

※ メモリ、HDD 容量等については、インストールマニュアルを参照してください。

#### 3.2 ファイル

以下のファイルを用意してください。

インストールファイルおよび Key ファイルの入手方法については、「Dr.Web ダウンロード&アクティベーションガイド」を参照してください。

- インストーラー
   Mac OS X 用のインストールファイルを用意し、インストール対象の PC にコピーしてください。
- ➢ Key ファイル

drweb32.key または Agent.key をインストール対象の PC にコピーしてください。

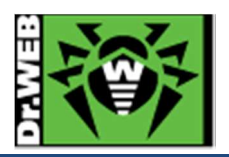

- 4. インストール
  - 1) インストール対象の端末に予めコピーした、インストールファイルを実行してください。
  - 2) 使用許諾契約画面が表示されたら、内容を確認して、「同意する」をクリックしてください。

| drweb-1000-mac.dmg                                                                                    |                                                                                                    |  |
|----------------------------------------------------------------------------------------------------|----------------------------------------------------------------------------------------------------|--|
| 重要?「同意する」をクリック<br>する前に、この使用許諾契約書<br>をよくお読みください。「同意<br>する」ボタンを押すことで、契<br>約書の規約に従うことを同意し<br>たものと見なされます。 | 日本語                                                                                                    |  |
|                                                                                                    | 4. ソフトウェアコピーの台法的所有者であり、本実約の規約及び条件に同<br>意したユーザーに対しては、ソフトウェアのインストール、起動、及びコン<br>ビューターのメモリ内へのロードのみに限られた、世界中のあらゆる国におけ<br>ス みわらコピーの使用に関する非物と効わつ渡渡方能が移利が影響されま |  |
|                                                                                                    | 印刷 保存 キャンセル 同意する                                                                                                    |  |

図1. 使用許諾契約画面

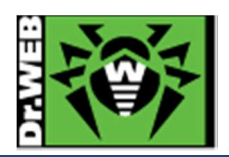

3) 「Dr.Web for Mac OS X」画面が表示されたら、「Dr.Web for Mac OS X」のアイコン **ジン** をダブルクリック してください。

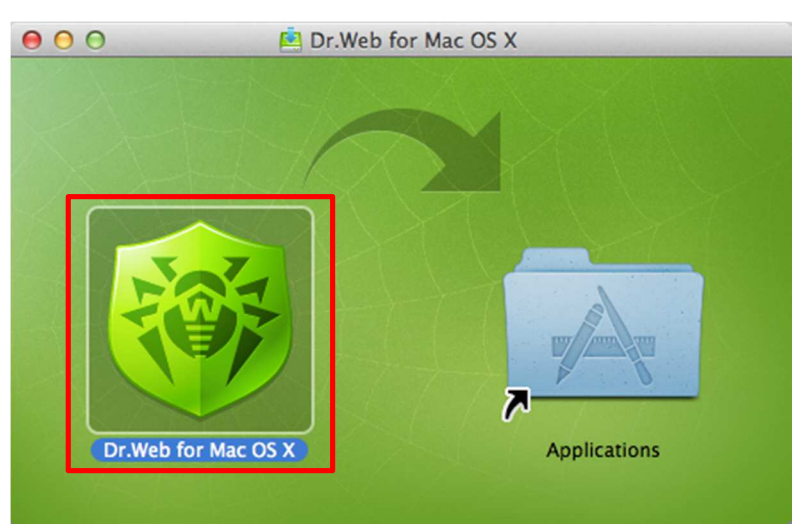

### 図 2. プログラム開始

※ 警告画面が表示された場合は、「開く」ボタンをクリックしてください。

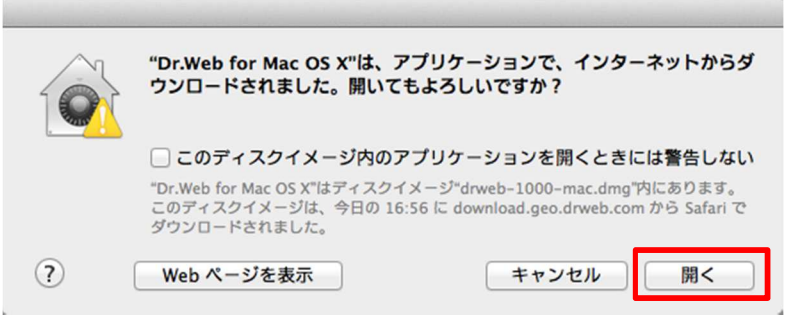

図 3. アプリケーションの警告

※ ヘルパーツールのインストール許可画面が表示された場合は、使用者の[名前]と[パスワード]を入力した後 「ヘルパーをインストール」をクリックしてください。

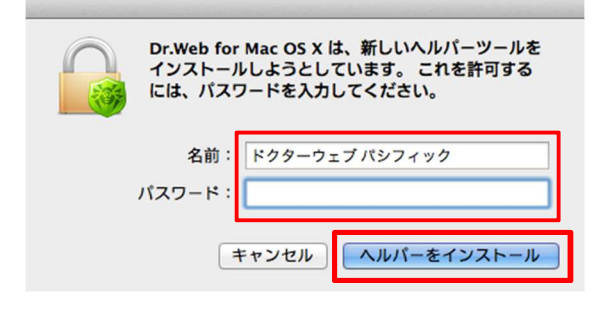

図 4. ヘルパーツールをインストール

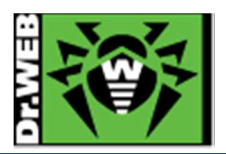

4) Dr.Web for Mac OS X のインストールが行われます。

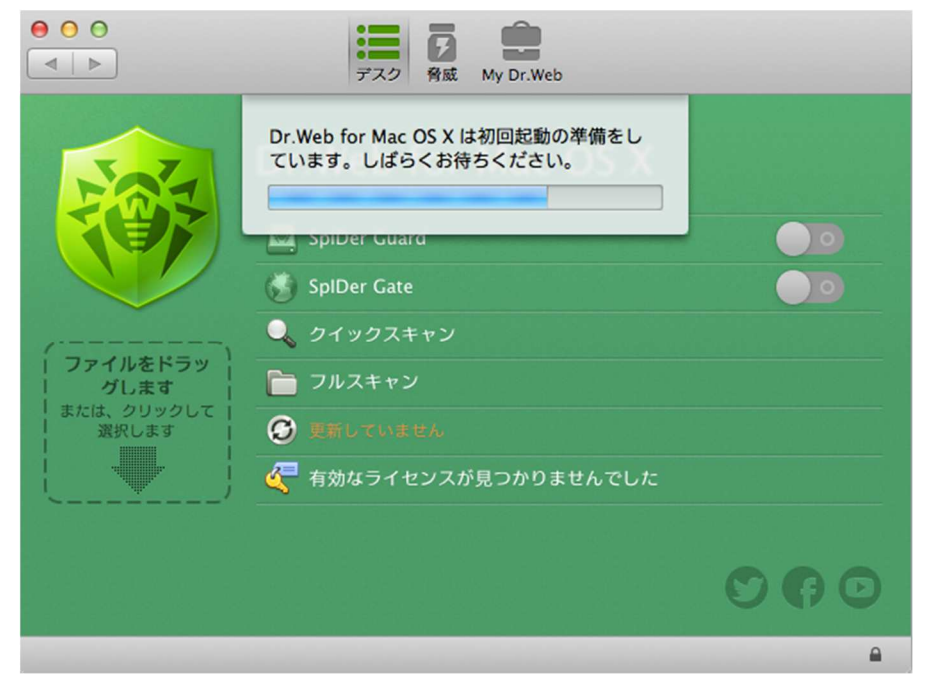

図 5.「Dr.Web Anti-Virus メインメニュー」: 初回起動準備中

- 5) Dr.Web for Mac OS X の初回起動後、「ライセンスマネージャー」画面がアクティブに表示されます。
- 6) 「登録の種類」画面の右下にある「他の方法で有効化する」をクリックしてください。

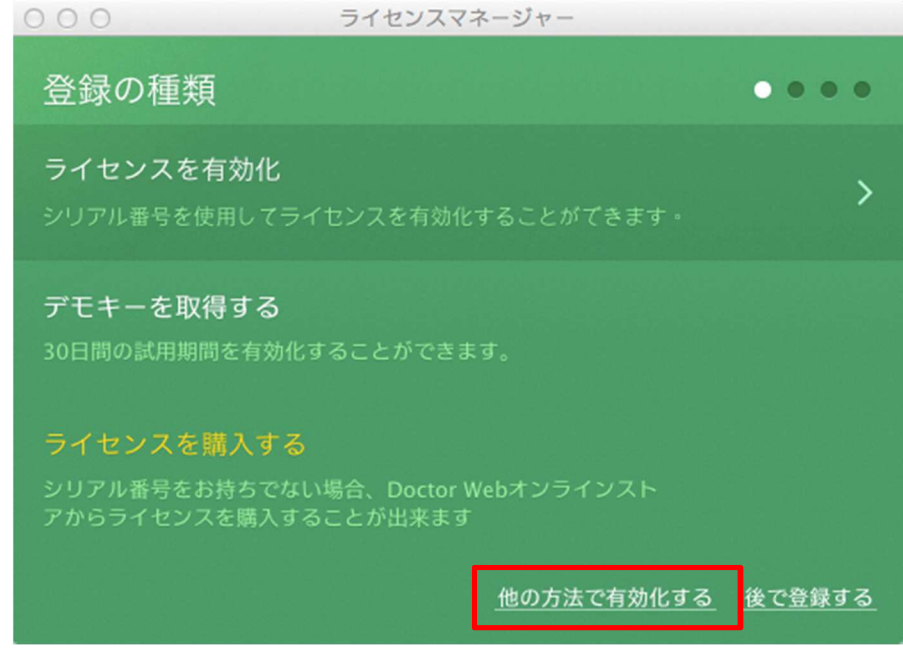

図 6. ライセンスマネージャー

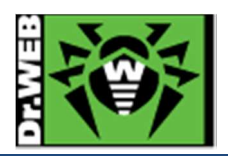

- 7) 「既存のライセンスキーファイル、または集中管理サーバーへの接続」画面の中央エリアに、PC に保存した Key ファイルをドラッグアンドドロップしてください。
- ※ 図7の赤枠の箇所をクリックして表示された画面から、Key ファイルを指定することもできます。
- ※ 集中管理モードにて使用される場合は、「6.3 集中管理モードでの使用」を参照してください。

| 000               | ライセンスマネージャー                                |
|-------------------|--------------------------------------------|
| 既存のラ<br>中管理サ      | ·イセンスキーファイル、または集 ●●●●<br>·ーバーへの接続          |
| 既存のライセン<br>イルを指定し | ンスキーファイル、または集中管理サーバー接続設定を含んだ設定ファ<br>てください: |
|                   | にファイルをドラッグするか、クリックして選択してください               |
| キーファイル            | <u>とは?</u>                                 |
| 集中管理設定            | ファイルとは?                                    |
| ライセンスを            | 購入する                                       |
|                   |                                            |
|                   | 戻る 次へ 閉じる                                  |

図 7. ライセンスキーファイル指定:指定前

8) Key ファイルが指定されたら「次へ」をクリックしてください。

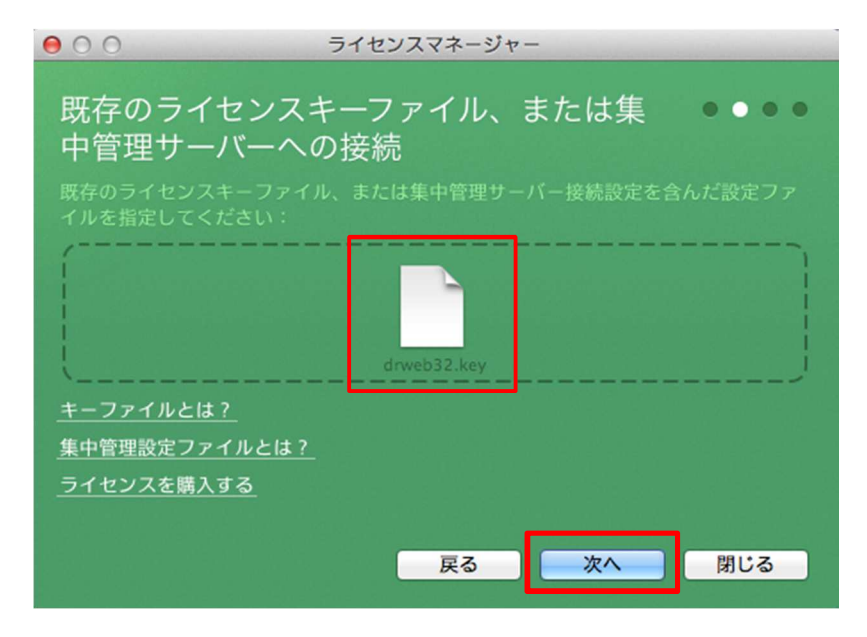

図 8. ライセンスキーファイル指定:指定後

- ※ drweb32.key もしくは Agent.key が指定されていることを確認してください。
- ※ 集中管理モードにて使用される場合は、「6.3 集中管理モードでの使用」を参照してください。

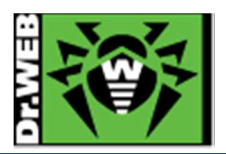

9) 「登録」画面が表示された後 Doctor Web のサーバーに接続し、ライセンス認証が開始します。
 ※ ライセンス認証の完了には、数分かかる場合があります。

| 000                               | ライセンスマネージャー            |     |
|-----------------------------------|------------------------|-----|
| <b>登録</b><br><sup>登録作業を行ってし</sup> | います。完了までに数分かかることがあります。 |     |
|                                   | サーバーに接続しています           |     |
|                                   | リーハーに接続していよう           |     |
|                                   | 戻る再試行                  | 閉じる |
|                                   |                        |     |

図 9. ライセンス認証

10)「Dr.Web 製品ライセンス登録が完了しました」と画面に表示されたら、「完了」をクリックしてください。

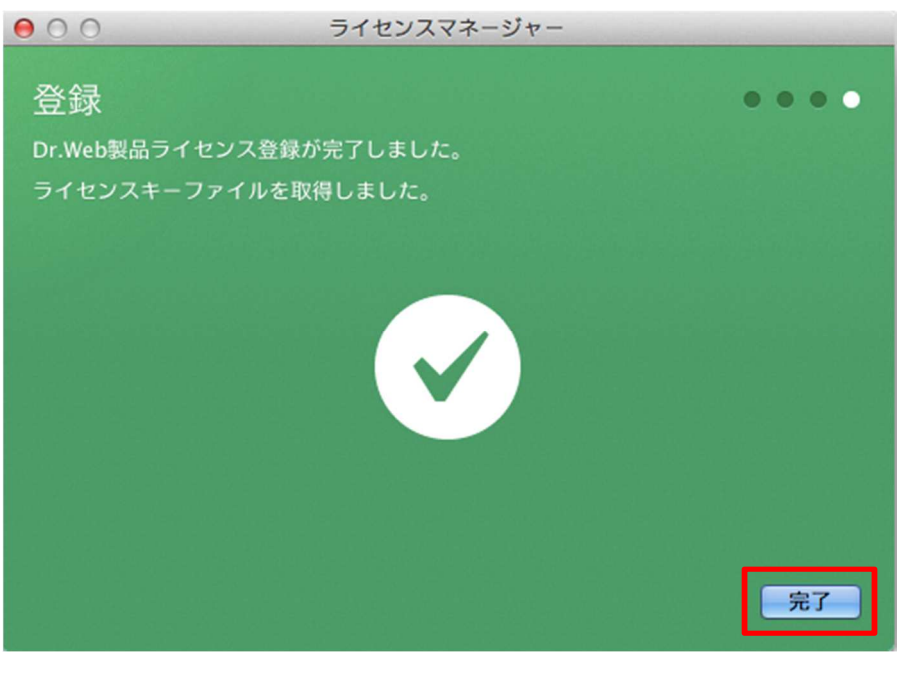

図 10. ライセンス登録完了

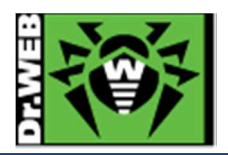

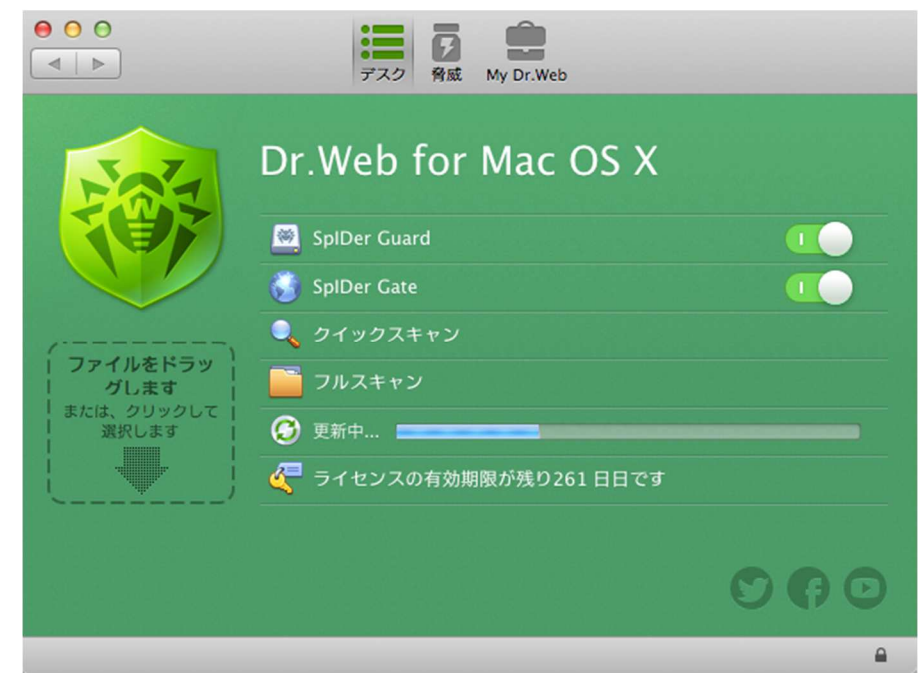

11) ライセンス認証完了後、Dr.Web Anti-Virus の更新が開始します。

図 11. 「Dr.Web Anti-Virus メインメニュー」: Dr.Web Anti-Virus の更新中

12) 更新が完了したら、インストール完了です。

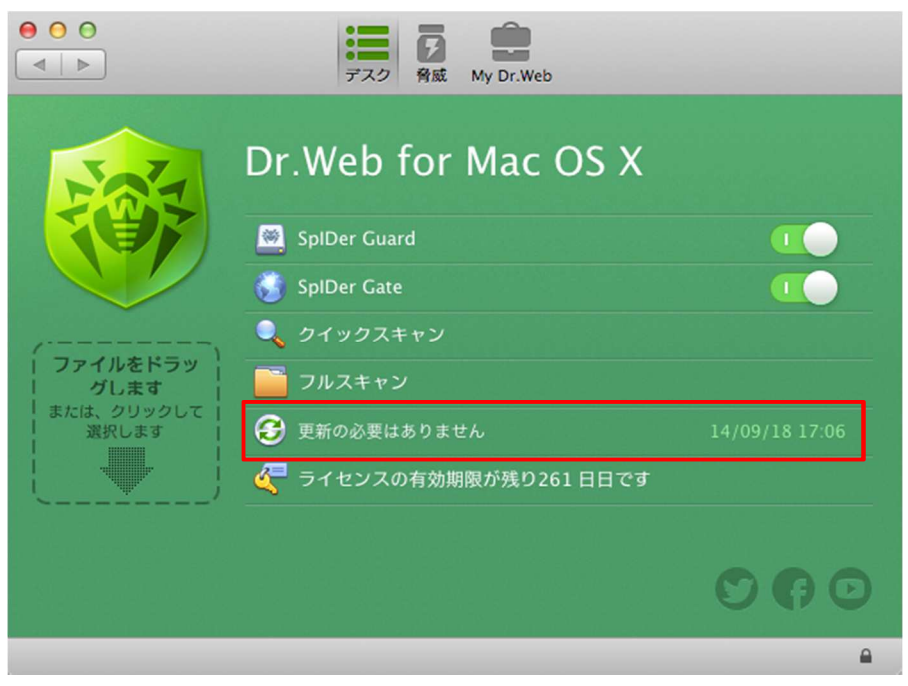

図 12. 「Dr.Web Anti-Virus メインメニュー」: インストール完了後

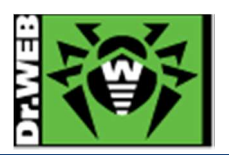

# 5. インストール後の Dr.Web Anti-Virus の確認

5.1 Dr.Web Anti-Virus 常駐アイコンの確認

図 13. Dr.Web Anti-Virus 常駐アイコン

- 5.2 Dr.Web Anti-Virus の動作状態の確認
  - 1) メニューバー上にある Dr. Web Anti-Virus の常駐アイコンをクリックしてください。
  - 2) 表示されたメニューにて、「SpIDer Guardを無効にする」、「SpIDer Gateを無効にする」の表示がされて いることを確認してください。

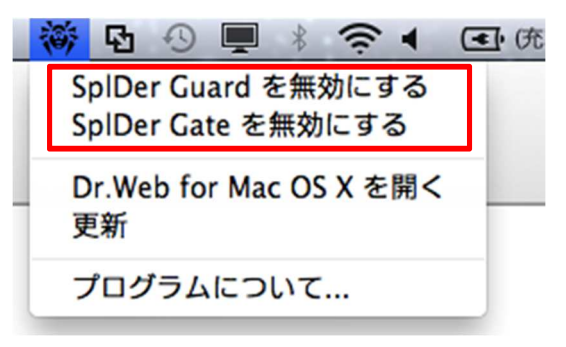

図 14. メニュー: 有効時

※ 以下のような表示となっている場合は、Dr.Web Anti-Virus が停止している状態となりますので、それぞれ の項目をクリックして有効にしてください。

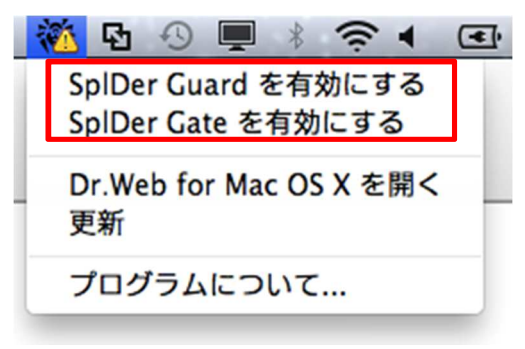

図 15. メニュー: 無効時

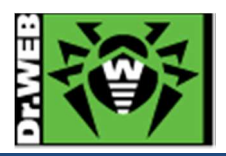

# 6. ケーススタディ

- 6.1 Dr.Web Anti-Virus バージョンの確認
  - 1) メニューバー上にある Dr. Web Anti-Virus の常駐アイコンをクリックしてください。
  - 2) 表示されたメニューから、「プログラムについて」をクリックしてください。

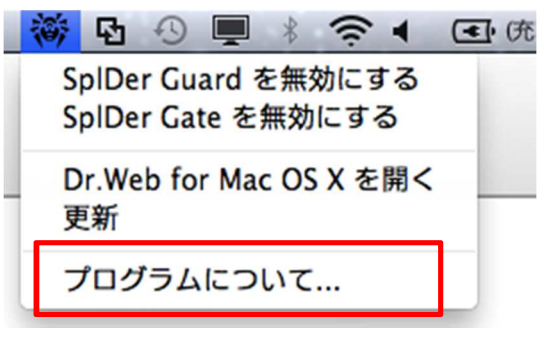

図 16. メニュー

3) 「Dr.Web for Mac OS X について」画面内の「バージョン」の箇所をご確認ください。

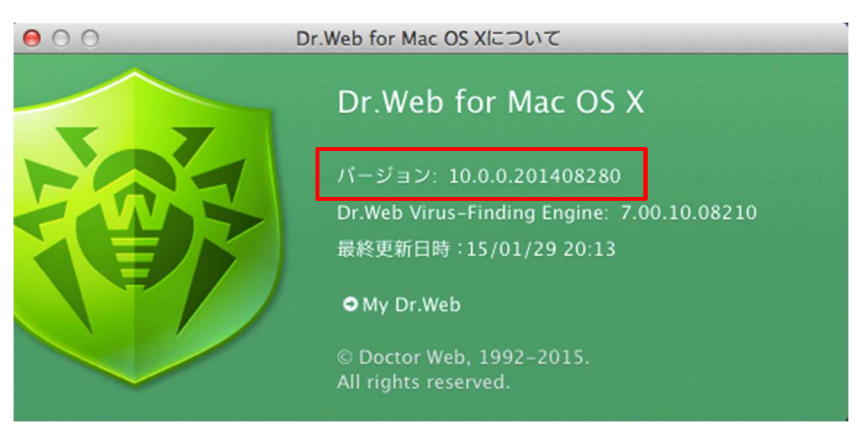

図 17. 「Dr.Web for Mac OS X について」

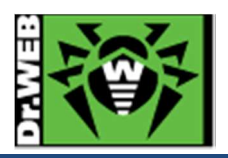

- 6.2 ライセンス更新
  - 1) メニューバー上にある Dr.Web Anti-Virus の常駐アイコンをクリックしてください。
  - 2) 表示されたメニューから、「Dr.Web for Mac OS X を開く」をクリックしてください。

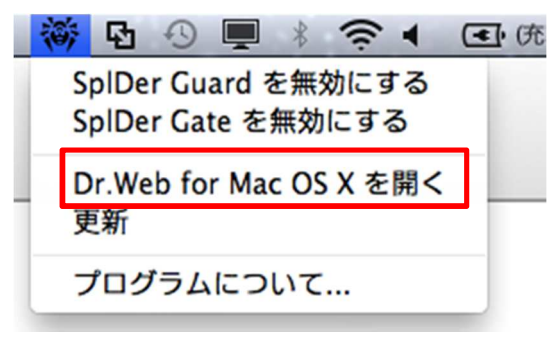

図 18. メニュー

3) 「Dr.Web for Mac OS X」の画面が開いたら、「ライセンスの有効期間が残りxxx 日です」と表示されている 箇所をクリックしてください。

| ● O O                   | デスク<br>脅威<br>My Dr.Web  |                |
|-------------------------|-------------------------|----------------|
| 307                     | Dr.Web for Mac OS X     |                |
|                         | 😹 SplDer Guard          |                |
|                         | 😴 SpiDer Gate           |                |
| (                       | 🔍 クイックスキャン              |                |
| ファイルをドラッ  <br>  グします    | 🧰 フルスキャン                |                |
| または、クリックして  <br>  選択します | 🚱 更新の必要はありません           | 14/09/18 17:06 |
| <b>↓</b> )              | ζ ライセンスの有効期限が残り261 日日です |                |
|                         |                         |                |
|                         |                         | 000            |
|                         |                         | 8              |

図 19. 「Dr.Web Anti-Virus メインメニュー」

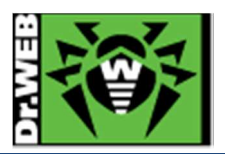

4) 「Dr.Web 製品のライセンス」の画面が開いたら、「新しいライセンスを取得」ボタンをクリックしてください。

|                    | デスク 発成 My Dr.Web                                                                                                    |
|--------------------|----------------------------------------------------------------------------------------------------|
| ファ<br>または<br>選択します | Dr.Web製品のライセンス         ライセンスナンパー         所有者:       どくたーうぇぶぱしふぃっく         有効化した日:       14/06/05 12:16         終了日:       15/06/07 12:16         残り日数:       105         厳しいライセンスを取得       OK         ●       更新の必要はありません         15/02/21 16:22       ティセンスの有効期限が残り105 日日です |
|                    |                                                                                                    |

図 20. Dr.Web Anti-Virus メインメニュー : ライセンス

5) 「登録の種類」の画面が開いたら、画面下部の「他の方法で有効化する」をクリックしてください。

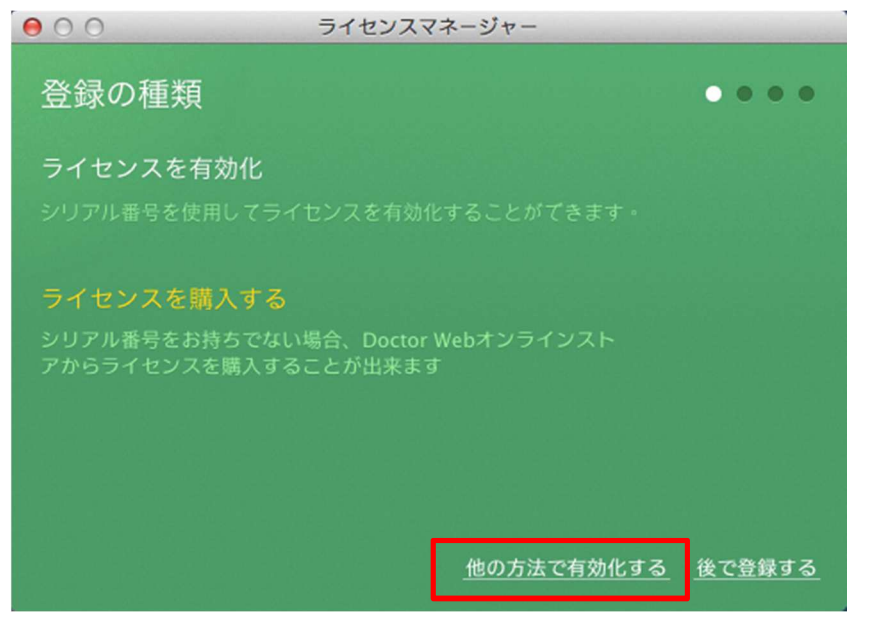

図 21. 登録の種類

※ シリアル番号を用いてライセンスを更新する場合は、「ライセンスを有効化」をクリックしてください。

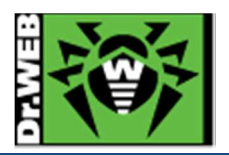

- 6) 「既存のライセンスキーファイル、または集中管理サーバーへの接続」画面の中央エリアに、更新された Key ファイルをドラッグアンドドロップしてください。
- ※ 図 22 の赤枠の箇所をクリックして表示された画面から、Key ファイルを指定することもできます。

| 00             | ライセンスマネージャー                                     |
|----------------|-------------------------------------------------|
| 既存の<br>中管理     | )ライセンスキーファイル、または集 ●●●●<br><sup>1</sup> サーバーへの接続 |
| 既存のライ<br>イルを指定 | イセンスキーファイル、または集中管理サーバー接続設定を含んだ設定ファ<br>としてください:  |
|                | ここにファイルをドラッグするか、クリックして選択してください                  |
| <u>キーファイ</u>   | <u>イルとは?</u>                                    |
| 集中管理語          | <u> </u>                                        |
| ライセンス          | へを購入する                                          |
|                | 戻る 次へ 閉じる                                       |

図 22. ライセンスキーファイル指定:指定前

7) Key ファイルが指定されたら「次へ」をクリックしてください。

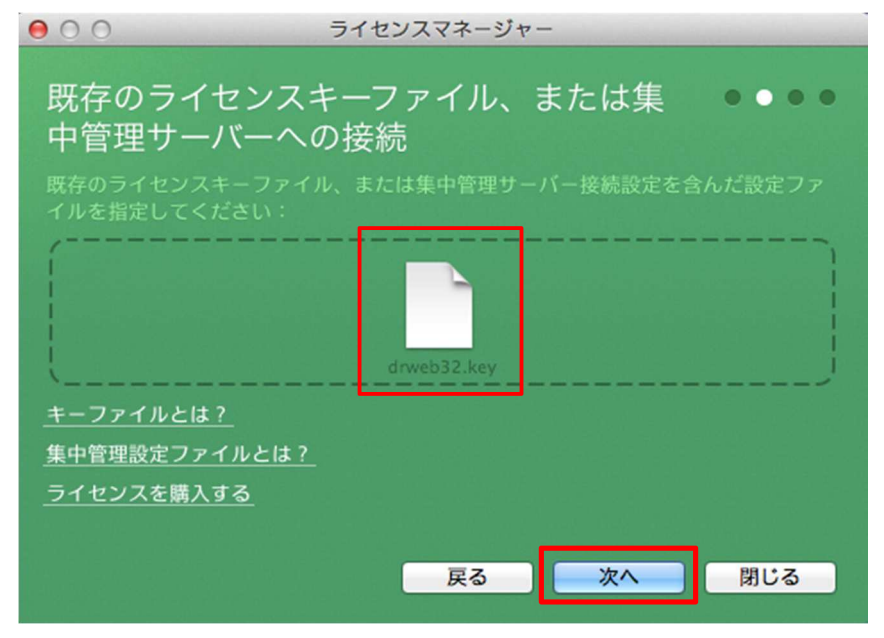

図 23. ライセンスキーファイル指定:指定後

※ drweb32.key もしくは Agent.key が指定されていることを確認してください。

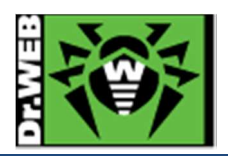

- 8) 「登録」画面が表示された後 Doctor Web のサーバーに接続し、ライセンス認証が開始します。
- ※ ライセンス認証の完了には、数分かかる場合があります。

| ライセンスマネージャー           |                                                                |
|-----------------------|----------------------------------------------------------------|
| ます。完了までに数分かかることがあります。 | ••••                                                           |
|                       |                                                                |
| サーバーに接続しています          |                                                                |
|                       |                                                                |
| 戻る再試行                 | 閉じる                                                            |
|                       | ライセンスマネージャー<br>ます。完了までに数分かかることがあります。<br>サーバーに接続しています<br>反る 再試行 |

図 24. ライセンス認証

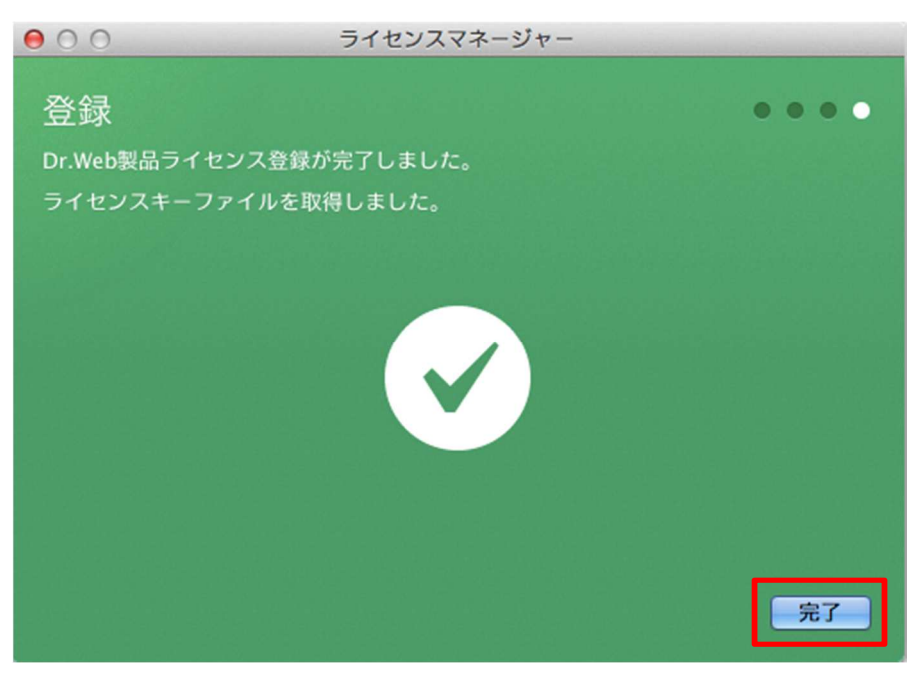

9) 「Dr.Web 製品ライセンス登録が完了しました」と画面に表示されたら、「完了」をクリックしてください。

図 25. ライセンス登録完了

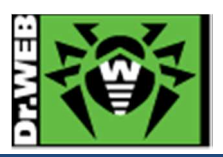

- 6.3 集中管理モードでの使用
  - 1) 構築済みの ESS10 サーバー上で新規端末を作成してください。
  - 2) 設定ファイル(install.cfg)を対象の PC にコピーしてください。
  - 3) 「4. インストール」の 1)から 6)の手順に従い、インストールを進めてください。
  - 4) 「既存のライセンスキーファイル、または集中管理サーバーへの接続」画面の中央エリアに、PC に保存した 設定ファイル(install.cfg)をドラッグアンドドロップしてください。
  - ※ 図 26 の赤枠の箇所をクリックして表示された画面から、設定ファイル(install.cfg)を指定することもできます。

| 00                         | ライセンスマネージャー                                |
|----------------------------|--------------------------------------------|
| 既存のラ <i>-</i><br>中管理サ-     | イセンスキーファイル、または集 ●●●●<br>ーバーへの接続            |
| 既存のライセン<br>イルを指定して         | マスキーファイル、または集中管理サーバー接続設定を含んだ設定ファ<br>こください: |
|                            | こファイルをドラッグするか、クリックして選択してください               |
| キーファイルと                    |                                            |
| <u>来中自</u> 理設定フ<br>ライセンスを購 | <u>アイルとは!</u><br><u> 入する</u>               |
|                            | 戻る 次へ 閉じる                                  |

図 26. 設定ファイル指定:指定前

5) 設定ファイル(install.cfg)が指定されたら、「次へ」をクリックしてください。

| 000                         | ライセンスマネージャー                            |
|-----------------------------|----------------------------------------|
| 既存のライ<br>中管理サー              | センスキーファイル、または集  ● ● ● ●<br>-バーへの接続     |
| 既存のライセンス<br>イルを指定してく        | キーファイル、または集中管理サーバー接続設定を含んだ設定ファ<br>ださい: |
|                             | Install.cfg                            |
| <u>キーファイルとは</u><br>集由等理論定ファ | <u>?</u><br>                           |
| ライセンスを購入                    | <u>78</u>                              |
|                             | 戻る 次へ 閉じる                              |

図 27. 設定ファイル指定:指定後

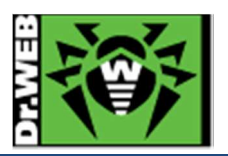

- 6) 「4. インストール」の 9)から 12)の手順に従い、インストールを完了してください。
- 7) インストール完了後、「Dr.Web for Mac OS X」画面にて、「集中管理サーバーからライセンスを取得しました。」と表示されていることを確認してください。

|                                                                   | デスク<br>脅威 My Dr.Web          |
|-------------------------------------------------------------------|------------------------------|
| No.                                                               | Dr.Web for Mac OS X          |
|                                                                   | SpiDer Guard                 |
|                                                                   | 😚 SpiDer Gate                |
| /                                                                 | 🔍 クイックスキャン                   |
| ファイルをドラッ  <br>  グします                                              | フルスキャン                       |
| または、クリックして  <br>  選択します  <br>  :::::::::::::::::::::::::::::::::: | 🚱 更新の必要はありません 15/01/30 16:19 |
|                                                                   | 🌏 集中管理サーバーからライセンスを取得しました。    |
|                                                                   |                              |
|                                                                   |                              |
|                                                                   | <u>۵</u>                     |

図 28. 「Dr.Web Anti-Virus メインメニュー」

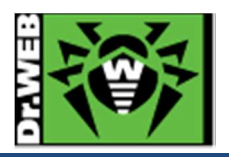

お使いの製品の詳細な機能の説明や、利用方法は、各製品マニュアルをご参照ください。また、製品のご利用について、ご質問やトラブル等がありましたら、ライセンス証書と併せてお送りしているサポート窓口まで、お気軽にお問い合わせください。

株式会社 Doctor Web Pacific 〒210-0005 神奈川県川崎市川崎区東田町 1-2NKF 川崎ビル 2F TEL:044-201-7711 FAX:044-201-7712 URL:www.drweb.co.jp